Maîtriser les fonctionnalités avancées de Zotero

Formation URFIST de Bordeaux 4 avril 2014

Marie-Laure Malingre

## Plan

#### Gestion partagée des références

- □ Création de groupes
- Paramétrage des droits
- Synchronisation des données
  - Enjeux
  - Spécificités, limites
- Sauvegarde des données
- Synchronisation des fichiers
- Présentation de la version Standalone
- Modification des styles de publication

### Zotero, 1 application, 3 interfaces

Plugin Firefox / Zotero Standalone

□ Serveur Zotero :

- Un compte personnel
- Diffusion en ligne et partage de la bibliothèque
- Possibilité de bibliothèque et bibliographie collectives

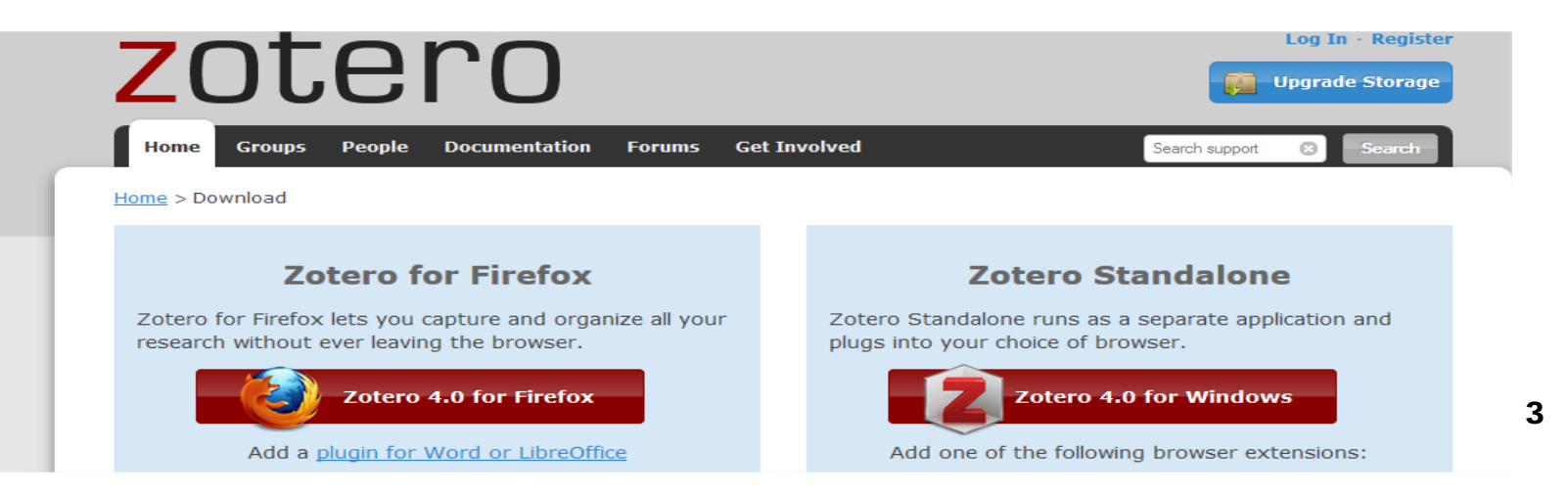

#### Bibliothèques et bibliographies collectives

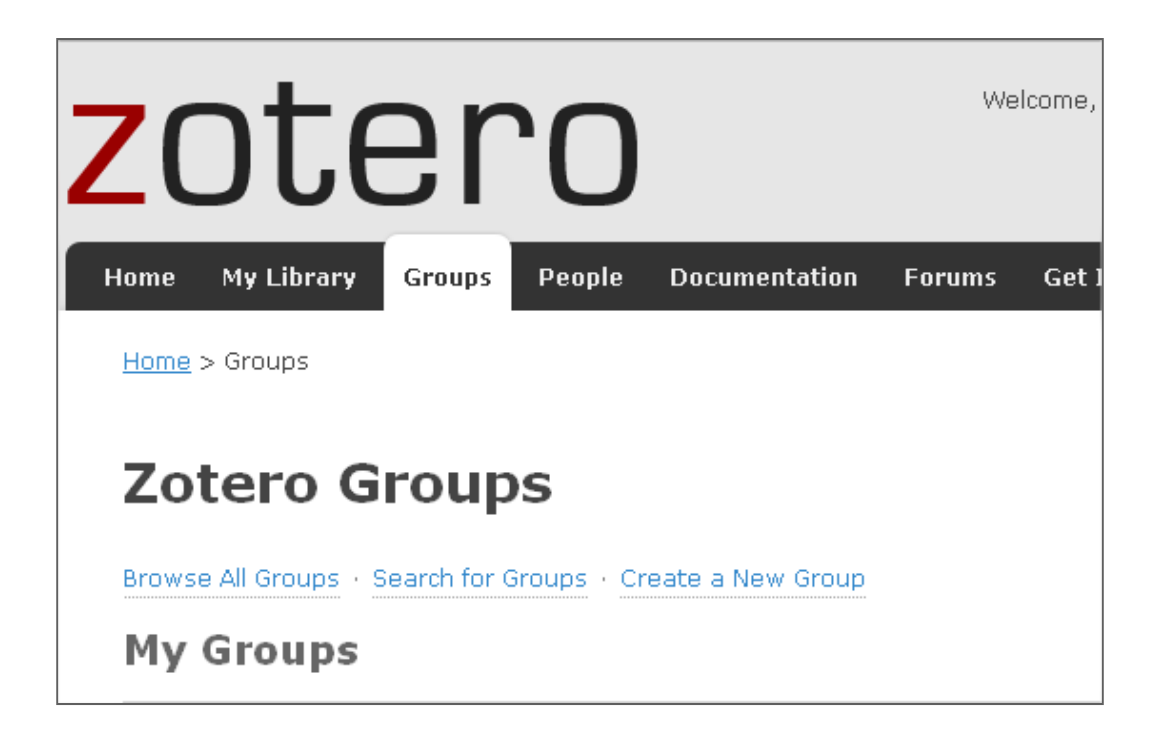

#### - Créer un groupe pour :

- une veille collective
- une publication à plusieurs
- un regroupement des publications d'un laboratoire
- une expérience pédagogique
- un projet collaboratif

-...

| Un exemple                                                                                                    |                               |                      |                                                                                                    |
|----------------------------------------------------------------------------------------------------|-------------------------------|----------------------|----------------------------------------------------------------------------------------------------|
| Home My Library Groups People D                                                                                        | ocumentation Fo               | orums Get Involved   | Search for groups 🙁 Search                                                                                                    |
| <u>Home</u> > <u>Groups</u> > First World War Studies Biblic                                                           | ıgraphy                       |                      |                                                                                                    |
| Einet Wardel War Ot                                                                                                    |                               |                      | International Society for<br>First World War Studies                                                                                                    |
| Join Group<br>Recently Added Items                                                                                     | uales Bi                      | bilograpny           | Collaborative bibliography edited by<br>members of the First World War Studies<br>Society. <u>See this post for details on the</u><br><u>functioning</u> . |
| Title                                                                                                    | Added By                      | Updated On           | http://www.firstworldwarstudies.org/                                                                                                    |
| Lena Ashwell's Modern Troubadours -<br>Entertaining the Troops, 1915-1919                                              | <u>clio 13</u>                | 1 avr. 2014 06:08:38 | <ul> <li>Owner: <u>Franziska Heimburger</u></li> <li>Registered: 2011-09-29</li> <li>Type: Public</li> </ul>                                               |
| The House that Tommy Built 'somewh<br>in Greece': Pantomimes produced by t<br>85th Field Ambulance in Salonika 1915-18 | ere <u>clio 13</u><br>he<br>1 | 1 avr. 2014 06:07:47 | Membership: Open  Members (42)                                                                                                    |
| Woodrow Wilson and World War I: A<br>Burden Too Great to Bear                                                          | <u>clio 13</u>                | 1 avr. 2014 06:05:50 |                                                                                                    |
| Labour and the monarchy: patriotism<br>and republicanism during the Great W                                            | <u>clio 13</u><br>ar          | 1 avr. 2014 06:03:14 |                                                                                                    |
| La « der des ders » : guerre totale, pa<br>totale ?                                                                    | aix <u>clio 13</u>            | 1 avr. 2014 06:01:53 |                                                                                                    |
| L'héritage de la Grande Guerre : États<br>souverains, mondialisation et<br>régionalisme                                | <u>dio 13</u>                 | 1 avr. 2014 06:01:01 |                                                                                                    |

#### Accès aux groupes : - onglet Groups sur le serveur Zotero - Icône de l'interface locale :

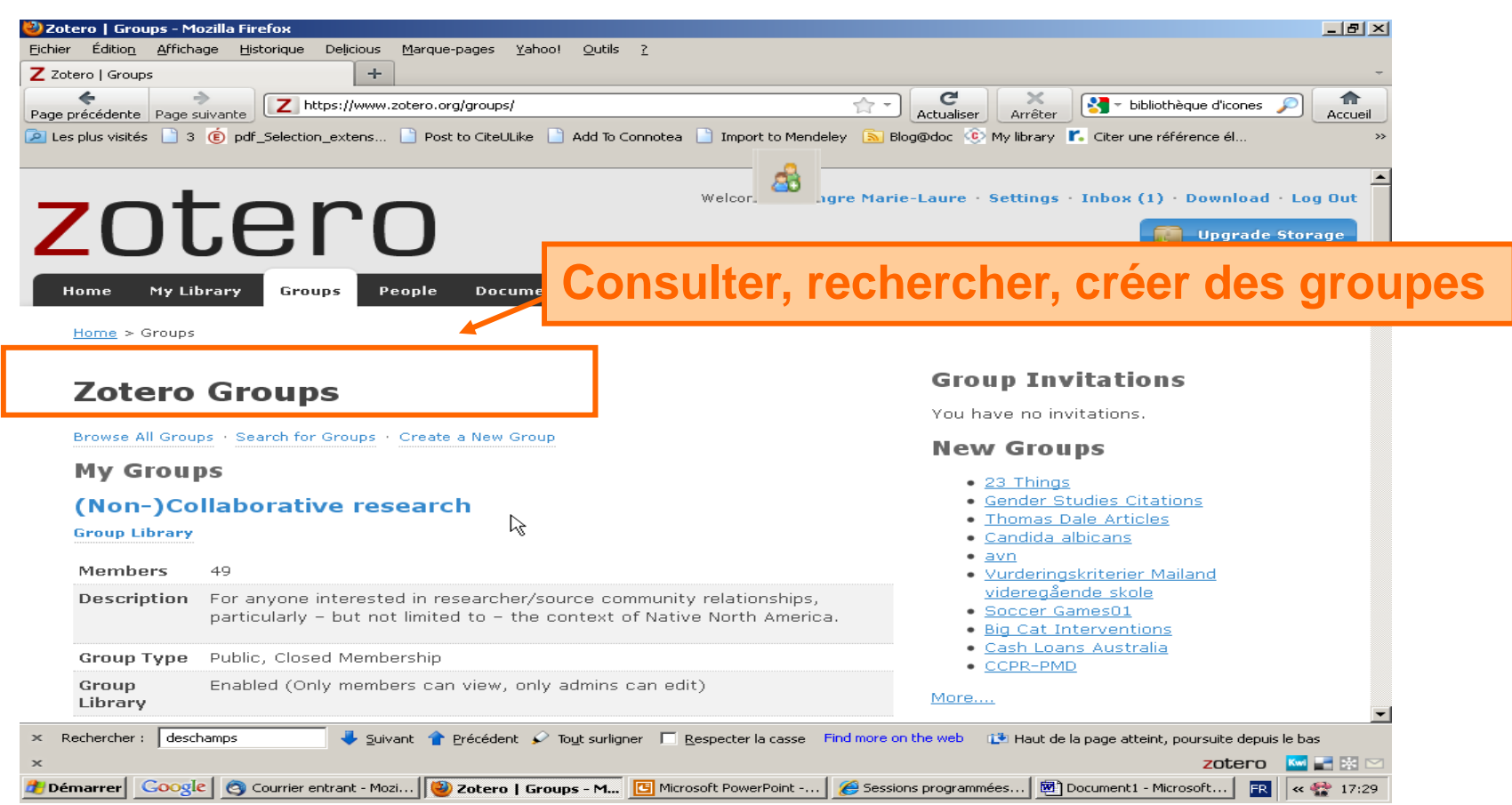

6

#### Création de groupes sur le serveur Zotero

| 🕹 Zotero   Groups > New group - Mozilla Firefox                    |                                                                             |                                                                         | ×           |
|--------------------------------------------------------------------|-----------------------------------------------------------------------------|-------------------------------------------------------------------------|-------------|
| Fichier Edition Affichage Historique Delicious Marque-page         | s <u>Y</u> ahoo! <u>Q</u> utils <u>?</u>                                    |                                                                         |             |
| Z Zotero   Groups > New group +                                    |                                                                             |                                                                         | -           |
| Page précédente Page suivante                                      | ero.org/groups/new 🔶                                                        | Actualiser Arrêter                                                      | sil         |
| Les plus visités 3 6 pdf_Sele tion_extens 3 Post to Ci             | teULike 📄 Add To Connotea 📄 Import to Mendeley 🏮                            | 🔊 Blog@doc 💿 My library 🌇 Citer une référence él                        | »           |
|                                                                    |                                                                             |                                                                         |             |
| Home My Library <mark>G</mark> roups People D                      | ocumentation Forums Get Involved                                            | Search for groups 🛞 Search                                              | <b>_</b>    |
| Home > <u>Groups</u> > New group                                   |                                                                             |                                                                         |             |
| Create a New Group                                                 |                                                                             |                                                                         | Suppose     |
|                                                                    |                                                                             |                                                                         |             |
| Browse All Groups · Search for Groups · Create a Ne                | w Group                                                                     |                                                                         | d'avoir     |
| Group Name                                                         |                                                                             |                                                                         |             |
| Choose a name for your group                                       |                                                                             |                                                                         | aunaravant  |
|                                                                    |                                                                             |                                                                         | auparavant  |
| Group URL: http://www.zotero.org/groups/                           |                                                                             | Ν                                                                       |             |
| Group Type                                                         |                                                                             | 4                                                                       | cree son    |
| Public, Open Membership                                            | Public, Closed Membership                                                   | Private Membership                                                      | acompto our |
| Anyone can view your group online and<br>join the group instantly. | Anyone can view your group online, but<br>members must apply or be invited. | Only members can view your group online<br>and must be invited to join. | compte sur  |
| € Choose a Public, Open Membership                                 | C Choose Public, Closed Membership                                          | C Choose Private Membership                                             | le serveur  |
|                                                                    |                                                                             |                                                                         |             |
| Create Group                                                       |                                                                             |                                                                         | Zotero      |
|                                                                    |                                                                             |                                                                         | 201010      |
|                                                                    |                                                                             |                                                                         |             |
|                                                                    |                                                                             |                                                                         |             |
| Rechercher :   deschamps 🚽 🗣 Suivant 👕 Précé                       | aent 🖌 io <u>u</u> t surligner I <u>R</u> especter la casse Find mo         | Te on the web 1 Maut de la page atteint, poursuite depuis le bas        |             |
|                                                                    | e                                                                           | ZOTERO 🧧 🔤 🖂                                                            | 7           |
| Zotero                                                             | Group w surrez, sourrez, s                                                  | Constructions program                                                   | 26          |

| Home My Library Groups People Doc                                                                                                    | cumentation Forums G     | et Involved               | Search for groups 🙁 Sea  |
|----------------------------------------------------------------------------------------------------|--------------------------|---------------------------|--------------------------|
| Home > Groups > New aroup                                                                                                    |                          |                           |                          |
|                                                                                                    |                          |                           |                          |
| Create a New Group                                                                                                    | )                        |                           |                          |
| Browse All Groups + Search for Groups + Create                                                                                         | a New Group              |                           |                          |
| Group Name                                                                                                    | Donner u                 | un nom au groupe          |                          |
| Choose a name for your group                                                                                                    |                          |                           |                          |
| Nouvelle France                                                                                                    | Ctra coto an             |                           |                          |
| Group URL: https://www.zotero.org/groups/ <number:< th=""><th>🗴 👉 Structure</th><th>e de l'adresse du gro</th><th>oupe</th></number:<> | 🗴 👉 Structure            | e de l'adresse du gro     | oupe                     |
| Group Type                                                                                                    |                          |                           |                          |
| Public, Open Membership                                                                                                    | Public, Closed Memb      | ership Private M          | lembership               |
| Anyone can view your group online and                                                                                                  | Anyone can view your gro | oup online, but Only memb | ers can view your group  |
| join the group instantly.                                                                                                    | members must apply or b  | e invited. online and     | must be invited to join. |
| O Choose a Public, Open Membership                                                                                                    | C Choose Public, Closed  | Membership © Choose       | Private Membership       |
| Create Group                                                                                                    | Statut du                | l groupe                  |                          |

#### Les statuts possibles d'un groupe :

#### Private Membership

- Seuls les membres du groupe ont accès au groupe et à sa bibliothèque de références
- On devient membre sur invitation
- Public, Closed Membership
  - Le groupe et sa bibliothèque sont visibles en ligne par tous, mais pour rejoindre le groupe il faut solliciter l'adhésion ou être invité
- Public, Open Membership
  - Le groupe et sa bibliothèque sont visibles en ligne par tous
  - N'importe qui peut s'adjoindre directement au groupe

#### Il est possible de changer le statut d'un groupe

Group Settings

#### Paramétrage du groupe :

- Nom
- Description
- Statut
- Disciplines concernées
- 🗆 Logo, image
- Page web
- Activation des commentaires

#### Propriété du groupe

- Le créateur du groupe en est le propriétaire
- □ II peut le supprimer

|   | Nouvelle Fra                                                   | nce: Sett                                | ings                                            |                             |
|---|----------------------------------------------------------------|------------------------------------------|-------------------------------------------------|-----------------------------|
| _ | Group Settings · Members Sett                                  | ings · Library Settings                  |                                                 |                             |
|   | Group Informatio                                               | n                                        | Owner Optio                                     | ns                          |
|   | Group Name                                                     |                                          | Change Group T                                  | /pe                         |
|   | Nouvelle France                                                |                                          | Group Type<br>© Private                         |                             |
|   | B I U ABE   X, X <sup>2</sup>   A ∰<br>Paragraph ▼   ≣ ≣ ≣   Ξ | '  ••  ∞ ∯<br>挂∉≇  2 mm                  | C Public, Closed Merr                           | ibership                    |
|   |                                                                |                                          | C Public, Open Memb<br>Controls who can see and | ership<br>I join your group |
|   |                                                                |                                          | Change Type                                     |                             |
|   | Path: p                                                        | 1.                                       |                                                 |                             |
|   | What is this group about?<br>Disciplines                       |                                          | As the owner of this grou<br>delete it.         | o, you can                  |
|   | Humanities<br>African American Studies<br>American Studies     |                                          | Delete Group                                    | -                           |
|   | Hold the Control key (Windows/L                                | Upload a ne                              | w group picture                                 |                             |
|   |                                                                | You can upload                           | l png, jpg, or gif files up to 512KB.           |                             |
|   |                                                                | Parcourir<br>Group URL<br>Is there a web | Aucun fichier sélectionné.                      |                             |
|   |                                                                | 🗆 Enable Co                              | omments                                         |                             |
|   |                                                                | Save Setti                               | ngs                                             | 10                          |

#### Paramétrage des membres du groupe

Members Settings

- 1er membre : propriétaire du groupe
- Inviter des personnes à être membres du groupe
  - « Send More Invitations »
  - Adresses mail ou noms d'utilisateurs Zotero, séparés par des virgules
  - Message complémentaire facultatif
  - Notifications dans Inbox de Zotero

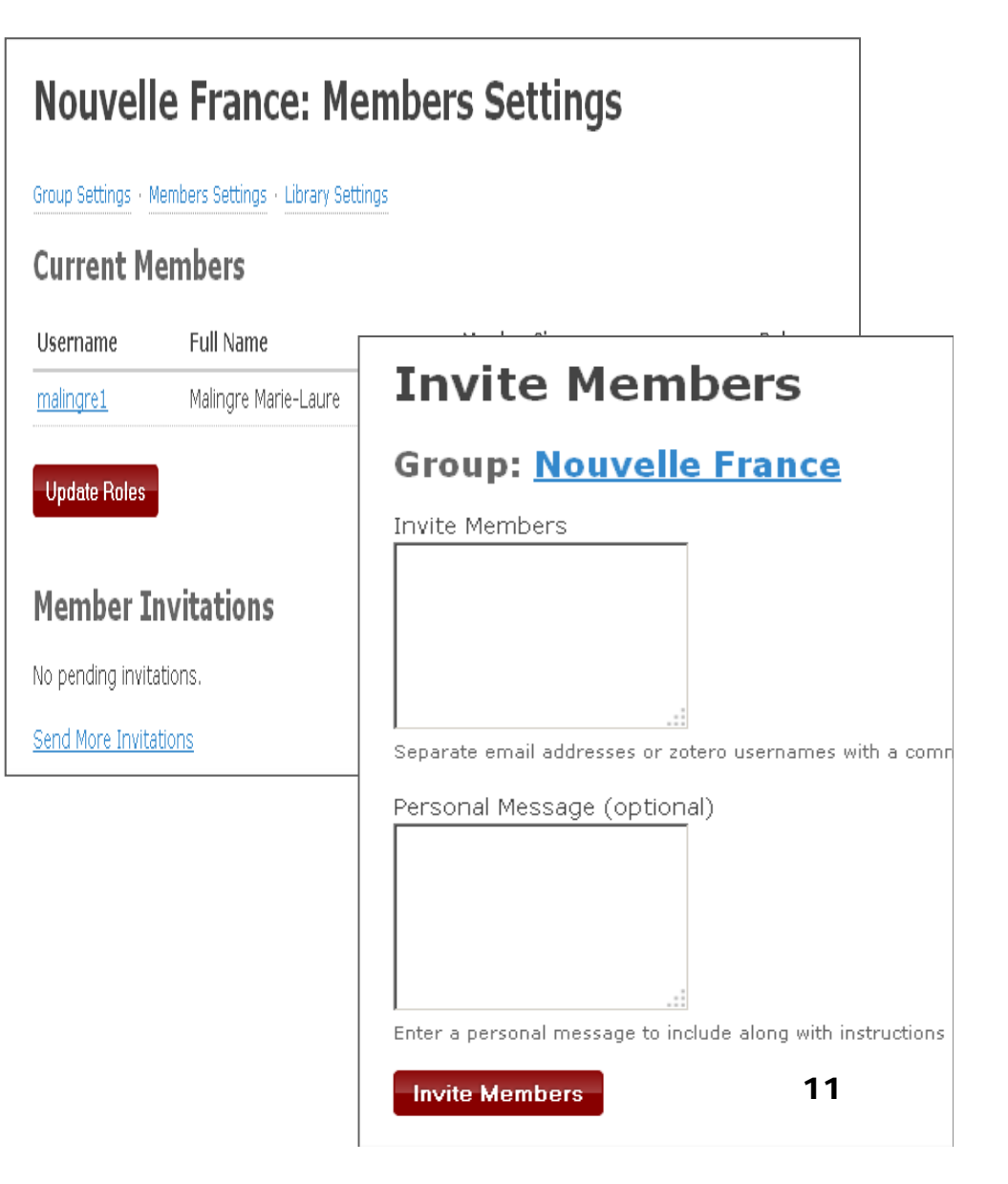

#### Paramétrage de la bibliothèque du groupe

Library Settings

#### En fonction du statut du groupe

- Qui peut consulter la bibliothèque ?
- Qui peut intervenir sur les références de la bibliothèque?
- Qui peut intervenir sur les fichiers de la bibliothèque ?

| Group Type   | ê                                                                                      |
|--------------|----------------------------------------------------------------------------------------|
| ⊙ Private    |                                                                                        |
| O Public, C  | losed Membership                                                                       |
| O Public, O  | pen Membership                                                                         |
| Controls who | can see and join your group                                                            |
| Library Rea  | ading                                                                                  |
| • Anyone     | on the internet                                                                        |
| • Any grou   | up member                                                                              |
| Who can see  | items in this group's library?                                                         |
| Library Edi  | ting .                                                                                 |
| O Any grou   | up member                                                                              |
| ⊙ Only gro   | up admins                                                                              |
| Who can add  | , edit, and remove items from this group's library?                                    |
| File Editing | in member                                                                              |
| ∾ Any grou   | ואסחואח קב                                                                             |
| ⊙ Only gro   | up admins                                                                              |
| O No group   | o file storage                                                                         |
| Who can worl | k with files stored in the group? Public Open groups cannot have file storage enabled. |
| Save Set     | tings                                                                                  |

#### Un exemple : la bibliothèque du groupe <u>First World War Studies</u> <u>Bibliography</u>

| Home My Library Groups People Doc                                                                                                    | cumenta                | tion Forums Get Involved                                        |             | Search Full Text    |
|----------------------------------------------------------------------------------------------------|------------------------|-----------------------------------------------------------------|-------------|---------------------|
| <u>Home &gt; Groups &gt; First World War Studies Bibliogr</u>                                                                                                    | <u>aphy</u> > <u>I</u> | <u>ibrary</u>                                                   |             |                     |
| 🚍 Library                                                                                                    |                        | Title                                                           | Creator     | Date Modified       |
| 01 Reference and Bibliography                                                                                                    |                        | German Invasion and Spy Scares in Ireland,                      | Aan de Wiel | 13/11/2012          |
| 📁 02 General                                                                                                    |                        |                                                                 | Ann de Wiel | 12/07/2012          |
| 🕨 🚞 03 Origins & Pre-war                                                                                                    |                        | Première Guerre                                                 | Aan de wiei | 22:41               |
| 📁 04 International Relations during the War                                                                                                    |                        | The Catholic Church in Ireland, 1914-1918 : war                 | Aan de Wiel | 20/07/2013          |
| Image: Image: |                        | and politics                                                    |             | 13:22               |
| • Combat                                                                                                    |                        | Der Krieg in Deutsch-Ostafrika und seine Folgen<br>für Heinrich | Aas         | 17/08/2013<br>22:55 |
| 🕨 🔄 07 Gender                                                                                                    |                        | Une diplomatie de professeurs au cœur de                        | Aballéa     | 09/07/2013          |
| • 🛅 08 Society                                                                                                    |                        | l'Allemagne vaincue                                             |             | 18:07               |
| Conomy                                                                                                    |                        | Soldats oubliés. Les prisonniers de guerre français.            | Abbal       | 13/11/2012<br>09:47 |
| ▶ 📄 10 Culture                                                                                                    |                        | Anti-submarine warfare in World War I: British                  | Abbatiello  | 13/11/2012          |

Trouver des groupes dans son domaine d'intérêt et y participer

Par navigation dans la liste des groupes
 Par recherche mot-clé

Browse All Groups + Search for Groups + Create a New Group

## Accès aux Bibliothèques de groupes Zotero sur le plugin Firefox

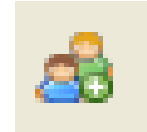

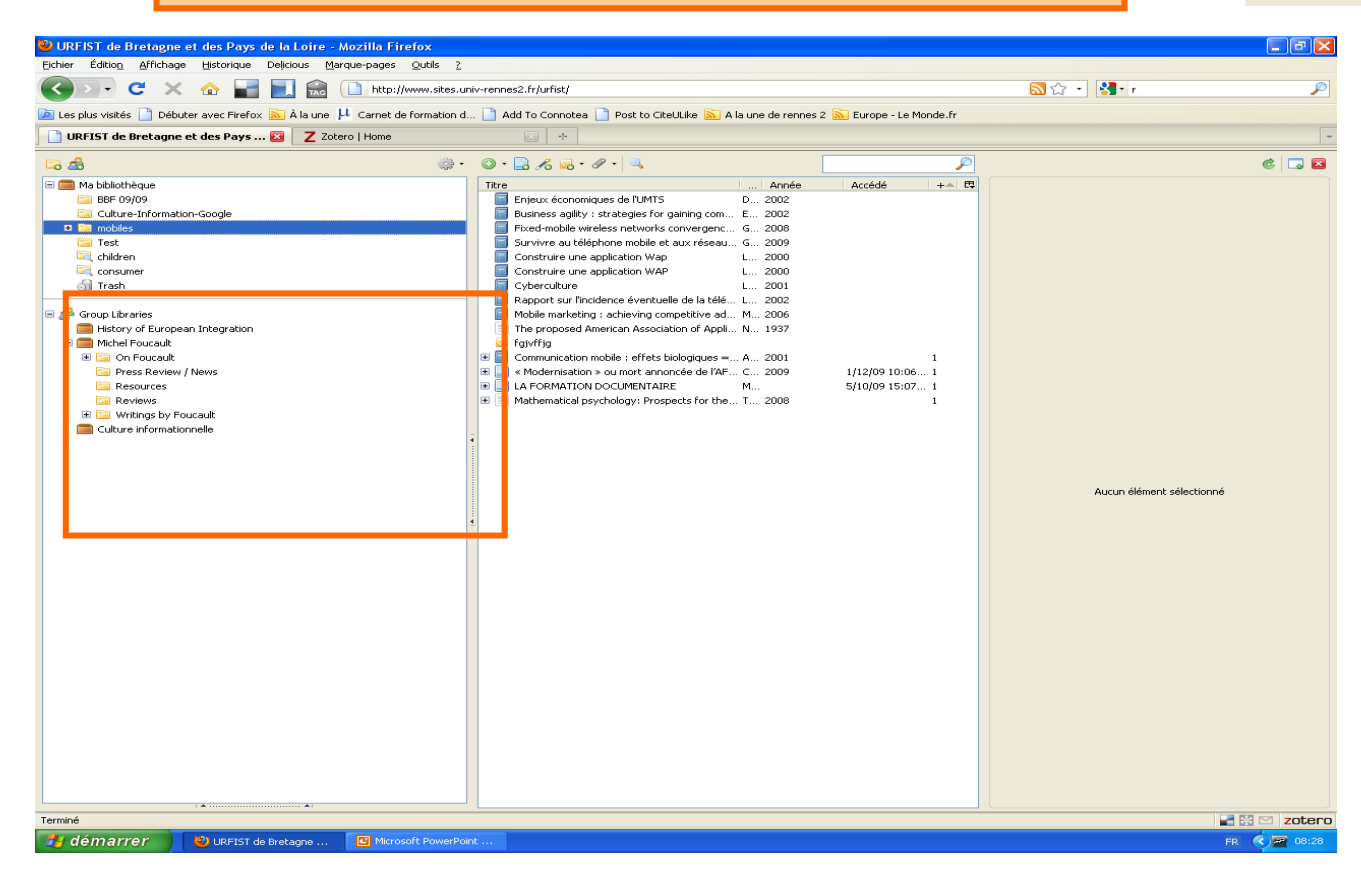

## Après synchronisation

Pour gérer la bibliothèque de groupe
 Synchronisation des références ajoutées
 Synchronisation des fichiers

Depuis la version 4 de Zotero, possibilité de charger les fichiers associés à la demande

| erveur de synchron                                                                                    | nisation Zotero                                                                                                    |                                |
|----------------------------------------------------------------------------------------------------|----------------------------------------------------------------------------------------------------|--------------------------------|
| lom <mark>d'ut</mark> ilisateur :                                                                     | malingre1                                                                                                    | À propos de la synchronisation |
| Mot de passe :                                                                                        | •••••                                                                                                    | <u>Créer un compte</u>         |
|                                                                                                    |                                                                                                    | Mot de passe oublié ?          |
|                                                                                                    | N NUMERICANICAL SUITOPISTICULAPAGAT                                                                                                    |                                |
|                                                                                                    |                                                                                                    |                                |
|                                                                                                    | Synchroniser le texte intégral des pièces jointes inde                                                                                                    | kées                           |
| nchronisation des                                                                                     | Synchroniser le texte intégral des pièces jointes inde                                                                                                    | xées                           |
| nchronisation des                                                                                     | Synchroniser le texte intégral des pièces jointes inde<br>fichiers                                                                                                    | xées                           |
| nchronisation des                                                                                     | Synchroniser le texte intégral des pièces jointes inde<br>fichiers                                                                                                    | xées                           |
| nchronisation des<br>Synchroniser les<br>Télécharger l                                                | Synchroniser le texte intégral des pièces jointes inde<br>fichiers<br>nomers jonnes de Ma Dibnotheque en dansant<br>les fichiers<br>les fichiers<br>lors de la synchronisation                                          | xées                           |
| nchronisation des<br>synchroniser les<br>Télécharger l<br>Synchroniser les<br>Zotero                  | Synchroniser le texte intégral des pièces jointes inde<br>fichiers<br>les fichiers lors de la synchronisation<br>fichiers joints dans les bibliothèques de groupe en utilisa                                            | nt le stockage de              |
| nchronisation des<br>Synchroniser les<br>Télécharger l<br>Synchroniser les<br>Zotero<br>Télécharger l | Synchroniser le texte intégral des pièces jointes inde<br>fichiers<br>les fichiers lors de la synchronisation<br>fichiers joints dans les bibliothèques de groupe en utilisa<br>les fichiers lors de la synchronisation | nt le stockage de              |

3 modes de sécurisation de sa bibliothèque personnelle

□ En ligne : par la synchronisation

□ En local : par l'export

En local : sauvegarde > restauration par copie du contenu sauvegardé dans le répertoire de données Zotero

- Intérêt de la synchronisation :
  - synchroniser ses références pour accéder à sa bibliothèque où qu'on soit; usages nomades de Zotero
    - Disponibilité de la bibliothèque
    - modifier ses références en ligne
  - travail collaboratif : partager ses références et créer des bibliographies collectives
  - □ Rôle de sauvegarde

### Synchronisation des données :

- de la bibliothèque de références
- □par le serveur Zotero
- copie des éléments de la bibliothèque : références, notes, liens...) / mais pas les fichiers
- synchronisation sur différents ordinateurs
   manuelle ou automatique

### Synchronisation des fichiers

avec le serveur Zotero

avec un serveur WebDav + services en ligne supportant WebDav

### Préférences de synchronisation

| Synchronisation des fichiers   |                                     |                    |    |
|--------------------------------|-------------------------------------|--------------------|----|
| Synchroniser les fichiers joir | nts de Ma bibliothèque en utilisant | Zotero             | \$ |
| Télécharger les fichiers       | lors de la synchronisation          | ✓ Zotero<br>WebDAV |    |

#### Bouton de synchronisation

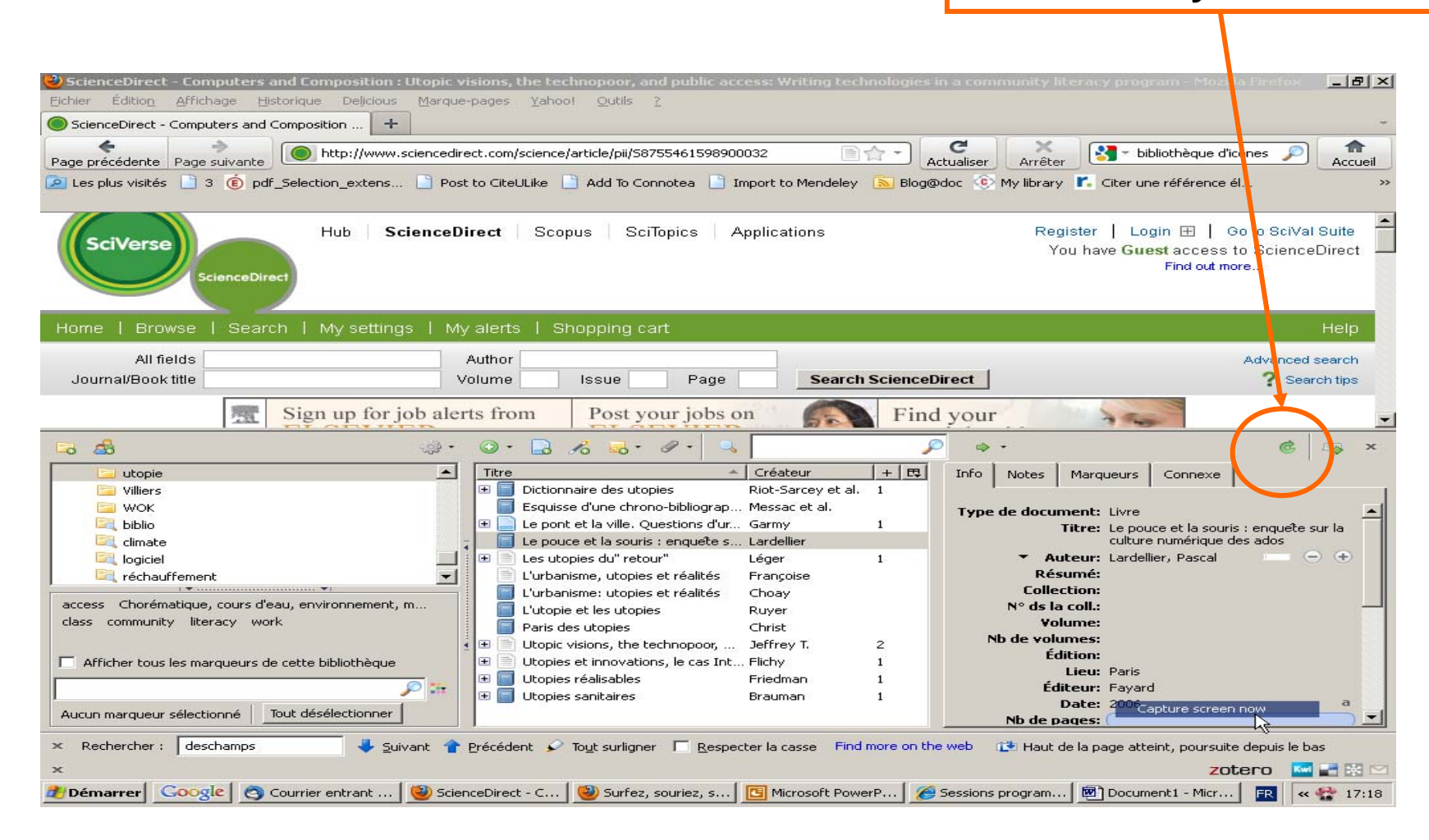

La bibliothèque en ligne

Publique ou privée
 Flux RSS de la bibliothèque
 Fonctions de travail en ligne sur la bibliothèque

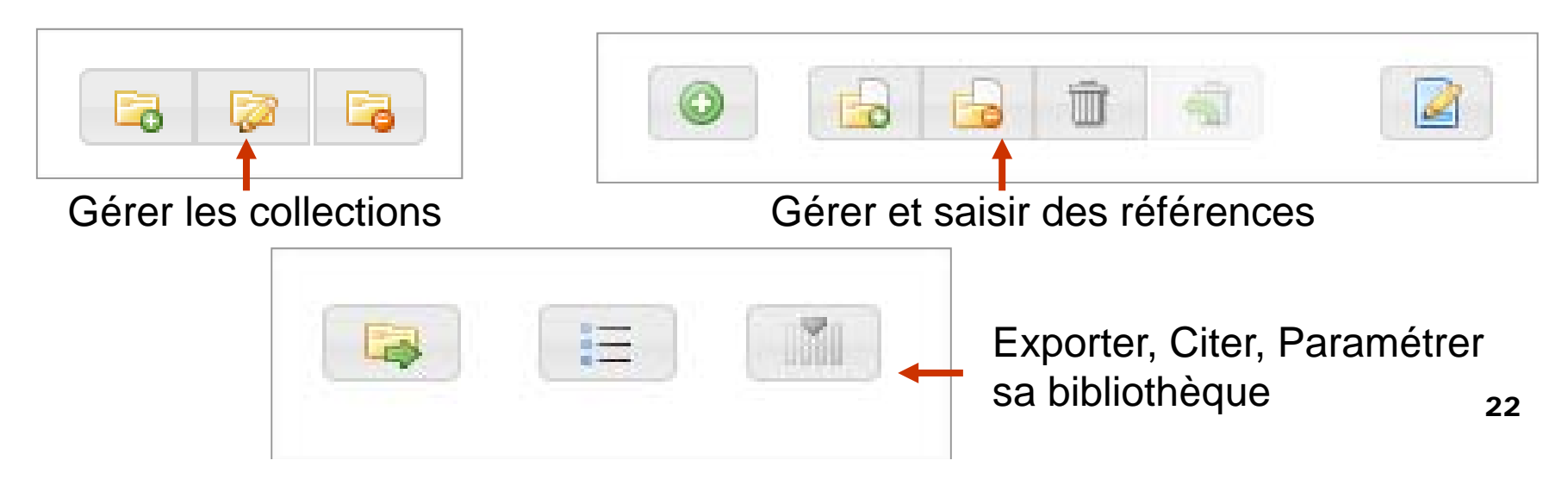

#### Limites de la synchronisation

Espace de stockage en ligne gratuit jusqu'à 300mb seulement

□ Lenteur éventuelle du processus de synchronisation

□ Sécurité des donnée

# 2. Sauvegarde de la bibliothèque Zotero

- Repérer le répertoire de données de Zotero dans le profil Firefox
  - Préférences / Avancées / Afficher le répertoire contenant les données

|                                                                                                    | Cánáralas Fichiars at dossiars                                                                                                    |                           |
|----------------------------------------------------------------------------------------------------|----------------------------------------------------------------------------------------------------|---------------------------|
|                                                                                                    | Generales Fichiels et dossiels                                                                                                    |                           |
| épertoire de base pour                                                                                                    | les pièces jointes liées                                                                                                    |                           |
| otero utilisera un chemin rel<br>pertoire de base. Cela vous<br>es dossiers et fichiers dans d                                                                                     | latif pour l'emplacement des pièces jointes liées – uniquement celles-ci – à l'<br>; permet d'accéder à ces fichiers depuis différents ordinateurs dès lors que la<br>ce répertoire de base reste la même. | intérieur du<br>structure |
|                                                                                                    | 6                                                                                                    | hoisir                    |
| Répertoire de base :                                                                                                    | C                                                                                                    | noisir                    |
| Répertoire de base :<br>Revenir à des chemins                                                                                                    | s absolus)                                                                                                    | noisir)                   |
| Répertoire de base :<br>Revenir à des chemins<br>mplacement du réperto<br>Utiliser le répertoire d                                                                                 | s absolus)<br>vire contenant les données<br>de profil                                                                                                    |                           |
| Répertoire de base :<br>Revenir à des chemins<br>malacement du cénesto<br>Utiliser le répertoire d<br>Personnalisé :                                                               | s absolus)<br>vire contenant les données<br>de profil<br>Sélecti                                                                                                    | onner)                    |
| Répertoire de base :<br>Revenir à des chemins<br>Discoment du réporto<br>Utiliser le répertoire d<br>Personnalisé :<br>Afficher le répertoire d                                    | s absolus)<br>vire contenant les données<br>de profil<br>Sélecti<br>contenant les données                                                                                                    | onner)                    |
| Répertoire de base :<br>Revenir à des chemins<br>implacement du répertoire<br>Utiliser le répertoire d<br>Personnalisé :<br>Afficher le répertoire d                               | s absolus)<br>bite contenant les données<br>de profil<br>Sélecti<br>contenant les données                                                                                                    | onner)                    |
| Répertoire de base :<br>Revenir à des chemins<br>mplacement du réperto<br>Utiliser le répertoire d<br>Personnalisé :<br>Afficher le répertoire d<br>laintenance de la base d       | s absolus)<br>de profil<br>Contenant les données<br>de données<br>de données                                                                                                    | onner)                    |
| Répertoire de base :<br>Revenir à des chemins<br>Emplacement du répertoire d<br>Utiliser le répertoire d<br>Personnalisé :<br>Afficher le répertoire d<br>Maintenance de la base d | s absolus)<br>s absolus)<br>de profil<br>contenant les données<br>de données<br>a bace de données                                                                                                    | onner)                    |

## 2. Sauvegarde de la bibliothèque Zotero

#### Contenu du dossier Zotero

Fichier Zotero-Sqlite (base de données)
 Données de la bibliothèque, notes, marqueurs

Dossier Storage

 Documents attachés : pdf, captures de pages web, fichiers images, audio...

# 2. Sauvegarde de la bibliothèque Zotero

- Copier le répertoire Zotero après avoir quitté Firefox / Zotero Standalone
  - □ Sur une clé USB
  - □ Sur un disque dur externe
- Restaurer la bibliothèque Zotero
   à partir de la sauvegarde
   Copier dans le dossier adéquat du profil Firefox

## 2. Export de la bibliothèque Zotero

Menu Actions / Exporter la bibliothèque, la collection, les références sélectionnées

Choix de différents
 formats :

-Zotero RDF pour réimporter dans Zotero

-RIS pour importer dans un autre logiciel bibliographique

Export possible des notes et des fichiers

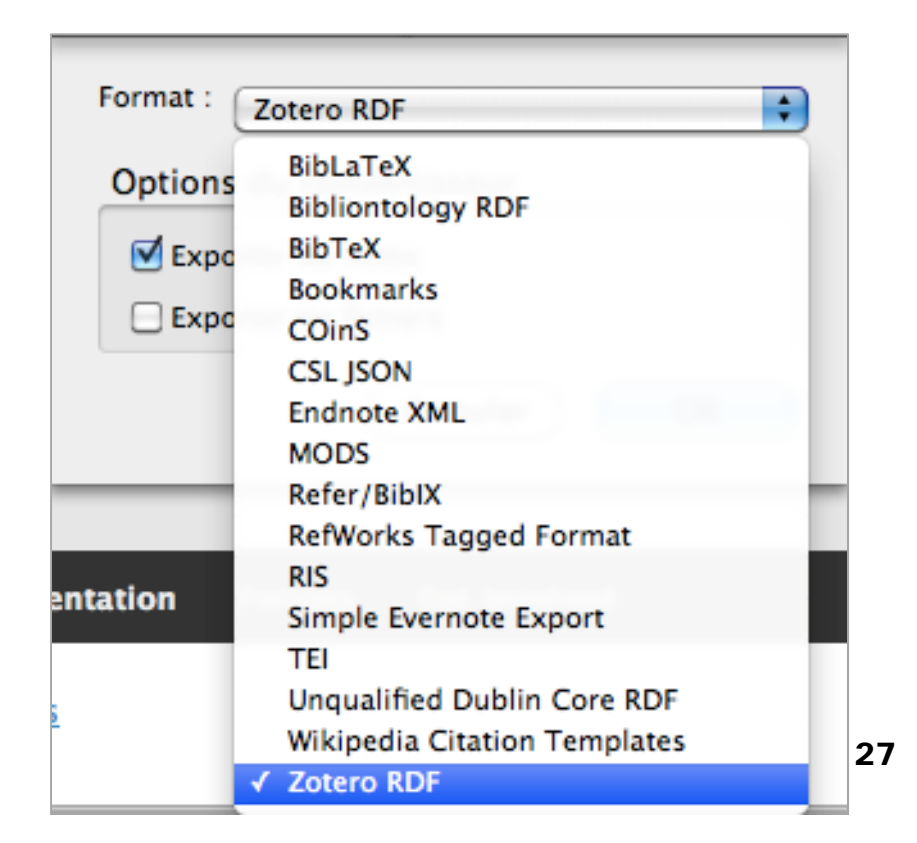

## 2. Export de la bibliothèque Zotero

### Export possible aussi depuis la bibliothèque en ligne

Moins de formats
 possibles

| Export                                                                                                    | ×      |
|----------------------------------------------------------------------------------------------------|--------|
| <ul> <li><u>bibtex</u></li> <li><u>bookmarks</u></li> <li><u>mods</u></li> <li><u>refer</u></li> <li><u>rdf_bibliontology</u></li> <li><u>rdf_dc</u></li> <li><u>rdf_zotero</u></li> <li><u>ris</u></li> <li><u>wikipedia</u></li> </ul> |        |
|                                                                                                    | Cancel |

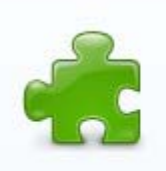

ZotFile 3.0.3 par Joscha

Zotero plugin to manage your attachments: automatically rename, move, and attach files to Zotero items, sync PDFs from your Zotero library to your (mobile) PDF reader (e.g. an iPad, Android tablet, etc.) and extract annotations from PDF files.

#### Pour Firefox ou pour Zotero Standalone

□À télécharger à l'adresse :

https://addons.mozilla.org/fr/firefox/addon/zotfile/

- Extension gratuite développée par Joscha Legewie (Université de Columbia)
- Plateformes Windows, Max, Linux
- Version 3.0.3
- Compatible avec Firefox 3.6.13 et versions ultérieures

#### Permet :

- D'attacher à une référence les fichiers récemment téléchargés dans un dossier Téléchargement ou dans tout autre dossier spécifié
- De renommer et de gérer les attachements Zotero
- De synchroniser les PDF entre l'ordinateur et la tablette (ipad ou android) et de les rapatrier sur zotero
- D'extraire les annotations des PDF pour les transformer en notes rattachées à une référence

#### Fonctionnement :

En complémentarité avec un gestionnaire de PDF (Adobe Reader, Foxit Reader, PDF-XChange Viewer)

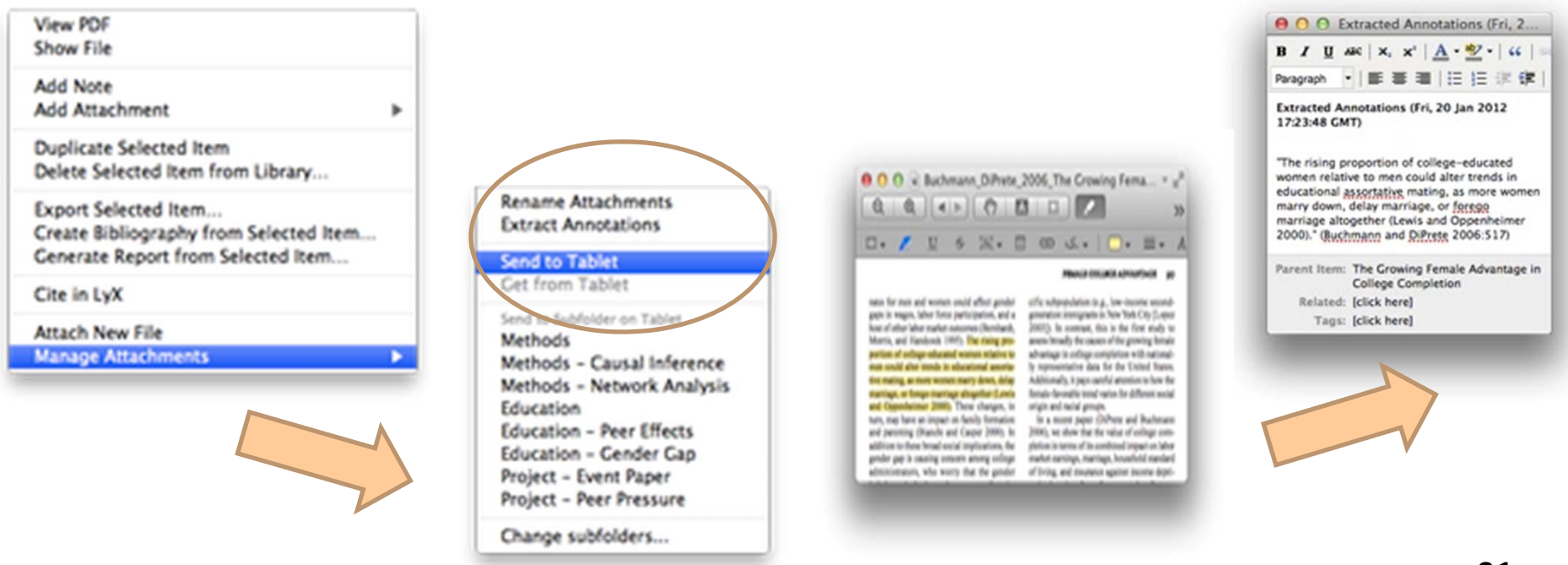

Source des images : <u>https://addons.mozilla.org/fr/firefox/addon/zotfile/</u>

#### Configuration des préférence

#### Paramètre généraux

 indiquer l'emplacement du dossier source et des fichiers

#### Paramètres des tablettes

 Synchronisation avec un iPad ou une tablette

#### Règles de renommage

- Définir le schéma de renommage des fichiers
- Paramètres avancés
  - Options des annotations
  - Options de renommage

| Préférences de ZotFile                                                                                                    |                 |
|----------------------------------------------------------------------------------------------------|-----------------|
| Paramètres généraux Paramètres des tablettes Règles de renommage Paramètres avancés                                                                                                    |                 |
| Dossier source pour joindre de nouveaux fichiers<br>ZotFile peut joindre au document sélectionné dans Zotero le fichier le plus récemment mod<br>Téléchargements de Firefox ou de tout autre dossier.                                                                                                    | ifié du dossier |
| Utiliser le dossier Téléchargements de Firefox                                                                                                    |                 |
| Personnaliser:                                                                                                    | Choisir         |
| Repérer automatiquement les nouveaux fichiers du dossier source et proposer de les join                                                                                                    | ıdre            |
| Sorrie peut deplace les pieces jointes induvelles et existances vers dinteries enplacements, choisir d'enregistrer une copie de ces fichiers dans Zotero, ce qui vous permet de les synchrors erveur Zotero, ou bien de les enregistrer dans un dossier personnalisé ce qui aura pour effet qu'un simple lien dans Zotero. Image: Image: Image | Choisir         |
| ОК                                                                                                    | Annuler         |

#### 3. Gérer ses PDF : 1 gestion des fichier avec Zotfile

|                                                                                                    | 👻 Préférences de ZotFile 📃 🗖                                                                                                    |
|----------------------------------------------------------------------------------------------------|----------------------------------------------------------------------------------------------------|
| <ul> <li>Vocabulaire</li> </ul>                                                                                                    | Receives sisters for the state of a state of a second state of the second state                                                                                                    |
| %a - noms des auteurs                                                                                                    | rarametres generaux, rarametres des tablettes insigna de recommage i rarametres avances                                                                                                    |
| %I - initiales de l'auteur                                                                                                    | Apergu des règles actuelles de renommage                                                                                                    |
| %F - nom de l'auteur et 1ère lettre de son prénom<br>( <i>i.e.</i> EinsteinA)                                                         | Mettre à jour                                                                                                    |
| %A - 1 ère lettre de l'auteur (utile pour les sous-<br>dossiers)                                                                      | Format de renommage Utiliser Zotaro pour renommer                                                                                                    |
| %y - année (extrait du champ date)                                                                                                    |                                                                                                    |
| %t - titre. Généralement tronqué après : . ? La                                                                                       | Format pour tous les types de document sauf les brevets                                                                                                    |
| longueur maximale du reste du titre peut                                                                                              | {%a_}{%y_}{%k}                                                                                                    |
| etre changee.                                                                                                    | Format pour les brevets                                                                                                    |
| %T - type de document (localized)                                                                                                    | {%a_}{%y_}{%k}                                                                                                    |
| % h – titre abrege<br>%j - titre de la revue                                                                                          | %a = nom de famille de l'auteur ; %y = année ; %e = %e; %j = revue; utilizet [] pour un groupe optionnel et   pour un "ou exclud?"<br>Pour une lone complière des joiers, consulter le <u>one web de Zutrille</u> . |
| %p - nom de l'éditeur                                                                                                    | Paranètres additionnels                                                                                                    |
| %w - titre de la revue ou nom de l'éditeur                                                                                            | Caractère de séparation entre plusieurs auteurs                                                                                                    |
| (équivalent á "%j %p")                                                                                                    | Ajouter au nom de fichier un suffixe saisi par futilisateur. La saisie par défaut est Proper                                                                                                    |
| %s - titre de la revue abrégé                                                                                                    | Mettre en bas-de-casse (minuscules)                                                                                                    |
| %v - volume                                                                                                    | Renplacer les blancs                                                                                                    |
| %e - numero                                                                                                    | Tranquer le thre agrès, ou : ou?                                                                                                    |
| %f - pagination                                                                                                    |                                                                                                    |
| %n - numéro de brevet (seulement pour les<br>brevets)                                                                                 | V Longueur maximae ou core ou                                                                                                    |
| %i - détenteurs (seulement nour les brevets)                                                                                          |                                                                                                    |
| %u - date de publication (seulement pour les<br>brevets)                                                                              | Ajouter un suffise quand les auteurs sont onis     et al                                                                                                    |
| • Syntaxe                                                                                                    | OK Annuler                                                                                                    |
| Ex {}: groupe optionnel<br>(‰){水说歌 然外 <sup>sif</sup> Abbott-1990-American Journ:<br>sī <sup>w</sup> ii" ou "‰" est vide = Abbott-1990 | al of Sociology (AJS)                                                                                                    |
| {%a-}{%y-}{%s %j} = Abbott-1990-AJS                                                                                                   |                                                                                                    |
| si "%s" est vide = Abbott-1990-American Journal of                                                                                    | Sociology UPMC 30                                                                                                    |

Source : Frédérique Flamerie UPMC

|                                                                                                    |                |       |                                                                                                    |                                                                                                    |                                                                                                    |                                                                         |                     |                                                            | Inte                                                                                                    | ertace                                                                                                   | de                                                         |                                          |
|----------------------------------------------------------------------------------------------------|----------------|-------|----------------------------------------------------------------------------------------------------|----------------------------------------------------------------------------------------------------|----------------------------------------------------------------------------------------------------|-------------------------------------------------------------------------|---------------------|------------------------------------------------------------|----------------------------------------------------------------------------------------------------|----------------------------------------------------------------------------------------------------|------------------------------------------------------------|------------------------------------------|
| Z Zotero                                                                                                    |                |       |                                                                                                    | Rep. In                                                                                                    |                                                                                                    |                                                                         | -                   | -                                                          |                                                                                                    | Zotero                                                                                                   |                                                            | X                                        |
| <u>Fichier</u> Edit ( <u>N</u> ) <u>O</u> utils <u>A</u> ide                                                                                                    |                |       |                                                                                                    |                                                                                                    |                                                                                                    |                                                                         |                     |                                                            | Sta                                                                                                    | ndalo                                                                                                    | ne                                                         |                                          |
| 🖾 🍰                                                                                                    | - <del>(</del> | 0.    | 8                                                                                                    |                                                                                                    | 🔹 🍷 All Field                                                                                                    | ds & Tags                                                               |                     | ⇒ •                                                        |                                                                                                    |                                                                                                    |                                                            | C                                        |
| Ma bibliothèque                                                                                                    | *              | Titre |                                                                                                    |                                                                                                    | <ul> <li>Créateur</li> </ul>                                                                                        | + 🖽                                                                     | Info                | Notes                                                      | Marqueurs                                                                                                    | Connexe                                                                                                  | [                                                          |                                          |
| <ul> <li>aciers</li> <li>BBF 09/09</li> <li>Changement climatique</li> <li>Fonte des glaciers</li> <li>culture informationnelle</li> <li>Culture-Information-Google</li> <li>droit</li> <li>droitauteur</li> <li>ecologie</li> <li>Histoire du Nivernais</li> <li>Information Literacy</li> <li>Janvier</li> <li>Juin-24</li> </ul> | E F            |       | Atmosphe<br>Brigitte JU<br>Changem<br>Choc info<br>Contribut<br>Contribut<br>Contribut<br>Culture du<br>Cultures B<br>Des enjeu<br>Education<br>Increasing | ère, atmosphè<br>JANALS « la c<br>ents du clima.<br>irmationnel et<br>ion à la lectur.<br>ion à la lectur.<br>ion à la lectur.<br>climformatio<br>t Culture De L<br>x de l'éducati<br>aux médias e<br>g Climate Vari<br>Climate Vari | Hauglustain<br>Bazzaz et So<br>Djenandar<br>Djenandar<br>Djenandar<br>Djenandar<br><br><br><br><br><br><br><br><br> | le 1 ▲<br>1<br>1<br>1<br>1<br>1<br>1<br>1<br>1<br>1<br>1<br>1<br>1<br>1 | Type<br>Titr<br>Typ | de docu<br>A<br>Ré<br>re du site<br>be de site<br>Titre al | ment: Page V<br>Titre: Choc<br>l'infor<br>J'infor<br>and in<br>inform<br>uteur: (Nom)<br>sumé:<br>Web:<br>Web:<br>Date:<br>Date:<br>brégé:<br>URL: http:// | Veb<br>informationn<br>mation: quell<br>mation ? = In<br>formation lite<br>nation trainin<br>), (Prénom) | el et culto<br>e formation<br>formation<br>eracy: wh<br>g? | ure de<br>on à<br>n crisis<br>at kind of |
| Agriculture Agroclimatologie<br>Agroclimatologie Thèses et écrits ac<br>Aliments Approvisionnement<br>Animaux Effets du climat Catalogue<br>Atmosphère Pollution Catalogue                                                                                                    | ues<br>s d'e   |       | LA FORM<br>Le climat<br>MANIFES<br>Sommet I<br>these_fran<br>Tropical f<br>Urfist Info<br>Veille sur                                                       | et les sols agri.<br>TE 2008 « FOR.<br>Mondial sur la<br>nck_bulinge.p.<br>orests and glo.<br>culture et m.<br>la culture de l'accor                                                                                                 | Michel<br>Doucet et C<br><br><br><br>Malhi et Phi<br><br><br><br>                                                   | e 1<br>1<br>1<br>Ili 1<br>1<br>1                                        |                     | Consu<br>La<br>Autorisa<br>Date d'<br>Modi                 | ilté le: lundi !<br>angue:<br>ations:<br>Extra:<br>'ajout: lundi !<br>ifié le: lundi !                                                                     | 5 octobre 200<br>5 octobre 200<br>5 octobre 200                                                          | 9 15:31:42<br>9 15:31:42<br>9 15:31:42                     | 2<br>2                                   |

#### Choisir une installation de Zotero adaptée à vos besoins et vos habitudes :

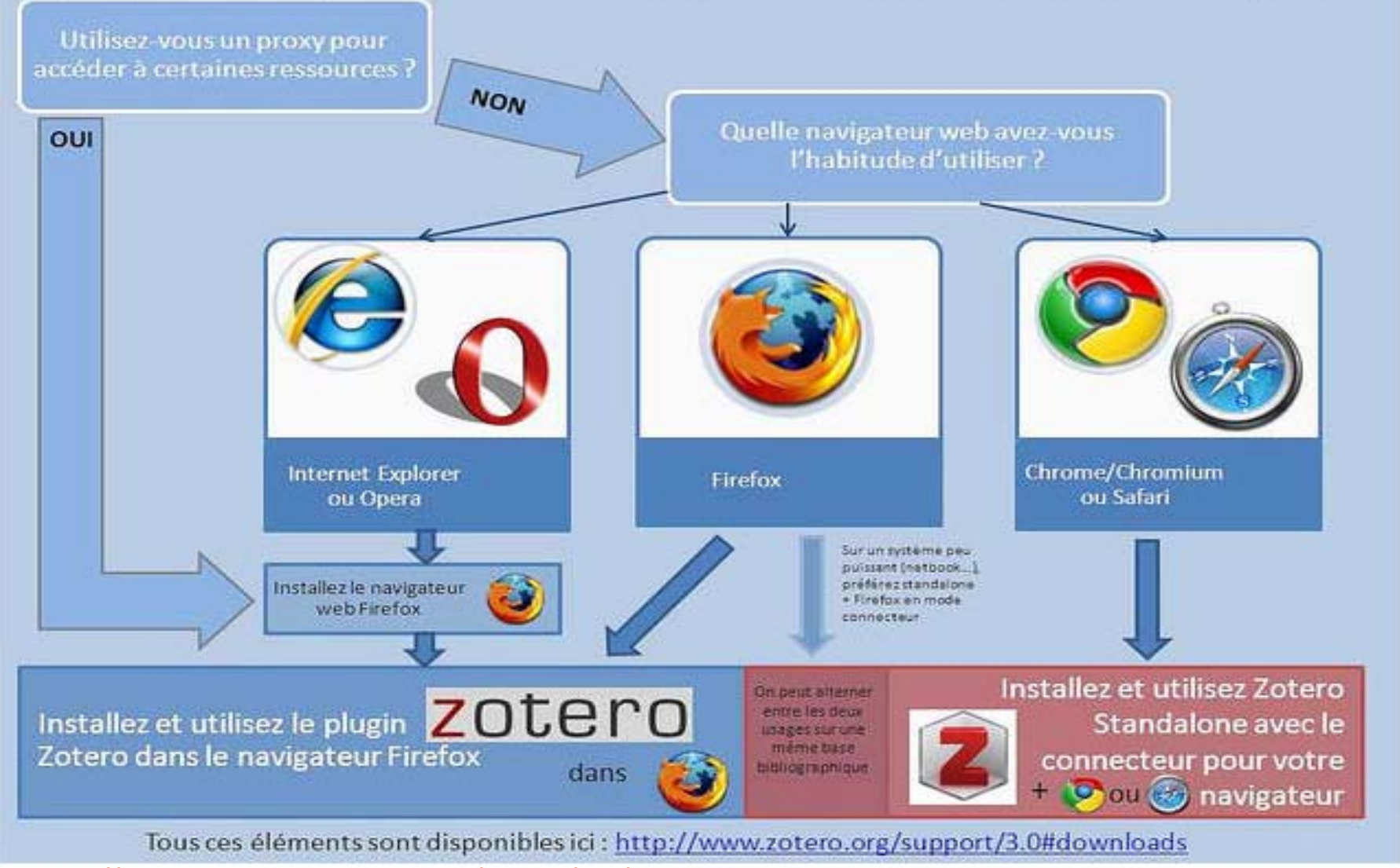

http://www.boiteaoutils.info/2012/05/zotero-version-firefox-ou-stand-alone.html

| <text><text><image/><section-header></section-header></text></text>                                                                                                    | bx<br>organize all your<br>er.<br>fox                                                                                                    | Cotero Standalone runs as a separate application<br>plugs into your choice of browser.Cotero 4.0 for WindowsDate ready for change? Get Zotero 3.0.Add one of the following browser extensionColspan="2">Colspan="2">Colspan="2">Cotero 4.0 for WindowsDate ready for change? Get Zotero 3.0.Add one of the following browser extensionColspan="2">Colspan="2">Colspan="2">Colspan="2">Colspan="2">Colspan="2">Colspan="2">Colspan="2">Colspan="2">Colspan="2">Colspan="2">Colspan="2">Colspan="2">Colspan="2">Colspan="2">Colspan="2">Colspan="2">Colspan="2">Colspan="2">Colspan="2"Date of the following browser extensionColspan="2">Colspan="2" <colspan="2">Colspan="2"Date of the following browser extensionColspan="2"<colspan="2">Colspan="2"Date of the following browser extensionColspan="2"Colspan="2"Colspan="2"Colspan="2"Colspan="2"Colspan="2"Colspan="2"Colspan="2"Colspan="2"Colspan="2"Colspan="2"Colspan="2"Colspan="2"Colspan="2"Colspan="2"Colspan="2"Colspan="2"Colspan="2"Colspan="2"Colspan="2"Colspan="2"Co</colspan="2"></colspan="2">                                                                                                    |
|----------------------------------------------------------------------------------------------------|----------------------------------------------------------------------------------------------------|----------------------------------------------------------------------------------------------------|
| <complex-block><section-header></section-header></complex-block>                                                                                                    | eoffice                                                                                                    | Zotero Standalone runs as a separate application<br>plugs into your choice of browser.<br><b>Zotero 4.0 for Windows</b><br>Not ready for change? Get <u>Zotero 3.0</u> .<br>Add one of the following browser extension<br><b>Chrome Safari</b><br>Plugins for Word and LibreOffice are included                                                                                                    |
|                                                                                                    | fox<br>eOffice<br>collars: A Langtudind Analysis<br>Tagle   Gene Analysis   Factors<br>Tagle   Gene Analysis   Factors<br>Tagle   Factors   Factors<br>Tagle   Factors   Factors<br>Tagle   Factors   Factors<br>Tagle   Factors   Factors<br>Tagle   Factors   Factors<br>Tagle   Factors   Factors<br>Tagle   Factors   Factors<br>Tagle   Factors   Factors<br>Tagle   Factors   Factors<br>Tagle   Factors   Factors   Factors<br>Tagle   Factors   Factors   Factors<br>Tagle   Factors   Factors   Fact | Zotero 4.0 for Windows         Not ready for change? Get Zotero 3.0.         Add one of the following browser extension         Firefox         Firefox         Plugins for Word and LibreOffice are include                                                                                                    |
| Add a plugin for Word or Libre<br>The Market Taylor Taylor T                                                                                                    |                                                                                                    | Not ready for change? Get <u>Zotero 3.0</u> .<br>Add one of the following browser extension<br>Firefox Chrome Safari<br>Plugins for Word and LibreOffice are include                                                                                                    |
| Control 10, and and an analysis of the second second                                                                                                    | Je Viewe: 263                                                                                                    | Image: Provide State (Control of Control of                              |
| Ream Charma Calification<br>and your California California California California California California<br>Ream A California California<br>Ream A California California California California California<br>Ream A California California<br>Ream A California California<br>Ream A California California<br>Ream A California California<br>Ream A California California<br>Ream A California California<br>Ream A California California<br>Ream A California California<br>Ream A California California<br>Ream A California California<br>Ream A California California<br>Ream A California<br>Ream A California California<br>Ream A California<br>Ream A Califo | Control National State     Control National State     Control National                                                                                        | <ul> <li>Berning and State State</li></ul> |
|                                                                                                    |                                                                                                    |                                                                                                    |

#### La version Standalone

□ Accessible sur la page de téléchargement de Zotero

http://www.zotero.org

□ Choisir selon le système d'exploitation :

#### Zotero Standalone

Zotero Standalone 3.0.8 for Windows XP SP2+/Vista/7 (18.0 MB)
 Zotero Standalone 3.0.8.1 for Mac OS X (33.2 MB)
 Zotero Standalone 3.0.8 for Linux (x86) (19.6 MB)
 Zotero Standalone 3.0.8 for Linux (x86 64) (21.6 MB)

- Permet de faire fonctionner Zotero en application indépendante, avec d'autres navigateurs que Firefox
  - Safari, Chrome
  - Pour utiliser Standalone avec Firefox : utiliser la version de zotero pour Firefox, le mode connecteur s'activera quand Standalone sera ouvert

#### Installer le connecteur

- Correspondant au navigateur utilisé : Chrome, Safari
- Permettra d'importer automatiquement des références depuis les sites compatibles avec Zotero

| Z Z                                                                                                    | otero Connector                                                                                                    | <u>50 815 utilisa</u>                                                                                                    | teurs                                                                                                    | 🕇 AJOUTER À CHROME <                                                                                                    |
|----------------------------------------------------------------------------------------------------|----------------------------------------------------------------------------------------------------|----------------------------------------------------------------------------------------------------|----------------------------------------------------------------------------------------------------|----------------------------------------------------------------------------------------------------|
| RÉSENTATION                                                                                                    | DÉTAILS                                                                                                    | AVIS                                                                                                    | ARTICLES SIMILAIRES                                                                                                    | <b>Q +1</b> 10                                                                                                    |
| BCB/ Superpower your br                                                                                                    | Association of College & Research Libraries                                                                                                    |                                                                                                    | Save to Zotero (Highw                                                                                                    | Saves references to Zotero from<br>Chrome<br>Zotero [zoh-TAIR-oh] is a free, easy-to-use<br>tool to help you collect, organize, cite, and<br>share your research sources.                                                                                                    |
| Supe<br>and 2<br>Open<br>Jason P<br>ason P<br>Author<br>Most of<br>overlook<br>extensib<br>ons that<br>discover<br>Two such<br>which as<br>be centre | Context issue (NAX issues) Attents (solution)     Context (solution)     Context (solu | Freedous Next Article =<br>Table of Contexts  This Article Fobrazy 2010 Cockyo & Aneanth Charles New Vel T so. 2 TO-97 Vel T so. 2 TO-97 Full Text Full Text Foll Text Fouries Cockyo & Cockyote Cockyote Cocky | Lattice     Display       Advanced Sauch     Display       Display     Display       Display     Display       Advanced Sauch     Display       About CARL News     Display       About CARL     Display       Instructions for authors | Zotero is the only research tool that<br>automatically senses content, allowing you to<br>add it to your personal library with a single<br>click. Whether you're searching for a preprint<br>on arXiv.org, a journal article from JSTOR, a<br>news story from the New York Times, or a<br>book from your university library catalog,<br>Zotero has you covered with support for<br>thousands of sites.<br>The Zotero Connector works best with Zotero<br>Standalone, which provides advanced<br>organization functionality and integration |

#### Interfaçage avec les traitements de texte

- Le module de citation pendant la rédaction dans Word / Open Office
   / Libre Office
- □ Programme intégré dans Standalone : Voir Outils>Options> Citer

| Préférence             | es de Zotero                               |                  |                  |               |                    |          |  |
|------------------------|--------------------------------------------|------------------|------------------|---------------|--------------------|----------|--|
| 202                    | R                                          |                  |                  | P             | а                  | X        |  |
| Générales              | Synchronisation                            | Recherche        | Exportation      | Citer         | Raccourcis clavier | Avancées |  |
| Traitements            | de texte Styles                            |                  |                  |               |                    |          |  |
| - Microsof<br>The Zote | ft Word for Windows<br>ero Word for Window | vs add-on is cu  | Princtalled      | I.            |                    |          |  |
| OpenOff                | ice.org/LibreOffice/L                      | NeoOffice        | Neinstan WC      | Ju Add-III    |                    |          |  |
| The Zote               | ero OpenOffice.org/L                       | ibreOffice/Ne    | oOffice extensio | on is current | ly installed.      |          |  |
|                        |                                            |                  | Reinstall E      | xtension      |                    |          |  |
| 🔲 Utilise              | er la fenêtre classique                    | e d'ajout de cit | ation            |               |                    |          |  |
|                        |                                            |                  |                  |               |                    |          |  |
|                        |                                            |                  |                  |               |                    |          |  |

#### Styles Zotero

□ Choix de styles par défaut dans l'interface (15 styles)

#### Voir aussi <u>http://www.zotero.org/styles</u>

- Possibilité d'installer d'autres styles : plus de 6000 styles disponibles
- Aperçu du style en positionnant la souris sur le lien

#### **Rechercher un style**

**Styles par domaines ou formats** 

| Zotero Style Re                                                   | pository                                                                                                    |  |
|-------------------------------------------------------------------|----------------------------------------------------------------------------------------------------|--|
| Here you can find citation sty<br>earlier versions of Zotero If y | es for use with <u>Zotero</u> 2.1 (or higher) and other <u>CSL</u> 1.0–compatible clients. See the <u>old repository</u> for styles compatible with<br>ou can't find what you need here, you can <u>create your own citation style</u> . |  |
| Style Search                                                      | Format: author author-date label note numeric                                                                                                    |  |
| Title Search                                                      | Fields: anthropology astronomy biology botany chemistry communications                                                                                                    |  |
| Show only unique styles                                           | engineering generic-base geography geology history humanities law                                                                                                    |  |
|                                                                   | linguistics literature math medicine philosophy physics                                                                                                    |  |
|                                                                   | political_science psychology science social_science sociology theology                                                                                                    |  |
|                                                                   | Installer and style Apercu du style                                                                                                    |  |
| 1,713 styles found:                                               |                                                                                                    |  |
| <u>Academic Medicine</u> Fo                                       | rmerly Journal of Medical Education) [Install] (2011-05-17 20:31:02)                                                                                                    |  |
| <ul> <li><u>Academy of Manageme</u></li> </ul>                    | 11 Journal [Install] (2011-05-1814-46-01)                                                                                                    |  |
| <ul> <li>Academy of Manageme</li> </ul>                           | nt Revie Bibliography                                                                                                    |  |
| Accounts of Chemical H                                            | esearch<br>Hogue C. W. V. 2001 Structure Databases. In A. D. Baxevanis & B. F. F. Quellette (Eds.). <i>Biginformatics</i>                                                                                                    |  |
| ACM SIG Proceedings                                               | Install]                                                                                                    |  |
| ACM STC Pressedings                                               | With Log (2nd ed.): 83-109. New York, NY: Wiley-Interscience.                                                                                                    |  |

- Actuellement Pas d'interface graphique de modification ou de création de style
  - Voir <u>la plateforme</u> mise en place conjointement par <u>La boîte à</u> <u>outils des Historiens</u> et le <u>blog Zotero francophone</u>

#### Création de style avec le langage CSL

- Le générateur CSL de Zotero (voir Préférences avancées) : <u>chrome://zotero/content/tools/csledit.xul</u>
- Voir par exemple le guide de Thomas Lienhard
   <u>http://www.thomaslienhard.fr/TutorielZotero.html</u>

#### Partir d'un style approchant

- comparer la présentation bibliographique pour les livres, les chapitres de livre, les articles de revue, et les sites web du style similaire par rapport au style souhaité
- □ Eléments à prendre en considération :
  - ponctuation
  - abréviations (comme pp., eds., et les titres abrégés)
  - formatage (italique, gras)
  - utilisation de « et al. » dans le texte et dans la bibliographie
  - Citation de l'URL
  - Etc.

#### chrome://zotero/content/tools/csledit.xul

| Refresh Page                                                                                                    | t   Modern Language Association with URL (dev) |
|----------------------------------------------------------------------------------------------------|------------------------------------------------|
| xml version="1.0" encoding="UIE-8"?<br><style class="in-text" xml:lang="en" xmlns="http://purl.org/net/xbiblio/csl"></style> |                                                |

#### Structure des styles CSL :

- □ Info : métadonnées décrivant le style
- Citation : décrit comment les citations dans le texte sont formatées
- Bibliography : décrit comment les références bibliographiques sont formatées
- Macro : permet la réutilisation des instructions de formatage (styles plus compacts)
- Terms : modifications spécifiques (« edited by » peut être changé en « ed. by »)

Info

#### <info>

<title>My first style</title> <id>http://www.zotero.org/styles/my-style-name</id> k href="http://www.zotero.org/styles/my-style-name"/> <author> <name>Mv name</name> <email>my-address@wherever.com</email> <uri>http://wherever.com/</uri> </author> <category term="author-date"/> <category term="zoology"/> <updated>2008-10-29T21:01:24+00:00</updated> <summary>My great new style format.</summary> <rights>This work is licensed under a Creative Commons Attribution-Share Alike 3.0 Unported License http://creativecommons.org/licenses/by-sa/3.0/</rights> </info>

Structure de base de la citation

<citation> <option /> <layout> some layout </layout> </citation>

<layout prefix="(" suffix=")" delimiter="; ">

|                                                                                                    | <bibliography><br/><option></option><br/><layout><br/><br/></layout><br/></bibliography>                                                                                                    | Bibliographie                                    |           |
|----------------------------------------------------------------------------------------------------|----------------------------------------------------------------------------------------------------|--------------------------------------------------|-----------|
| <pre><macro name="author">   <names variable="author">    <name and="symbol" delimiter=", " delimiter-precedes-last="always" initialize-with=". " name-as-sort-order="all" sort-separator=", "></name>    <label editor"="" form="short" prefix=" (" suffix="       &lt;substitute&gt;       &lt;names variable="></label></names></macro></pre> | .)" text-transform="capitalize"/>                                                                                                    |                                                  | Macros    |
| <text macro="title"></text>                                                                                                    | <macro name="title"><br/><choose><br/><if type="book"><br/><text text-cd<br="" variable="title"></text></if><br/><else><br/><text text-cd<br="" variable="title"></text></else><br/></choose><br/></macro> | ase="sentence" font-style="i<br>ase="sentence"/> | .talic"/> |

#### Exemple :

Mettre le nom de l'auteur en petites capitales, en italique, en gras

- font-variant="small-caps"
- font-style="italic"
- font-weight="bold"

```
- <macro name="author">
<names variable="author">
<name delimiter=", " and="text" name-as-sort-order="all"
font-variant="small-caps" font-style="italic" font-weight="bold"/29
```

#### **Options les plus courantes**

These apply to both citation and bibliography sections.

et-al-min - the minimum length of contributor lists (e.g. of authors or editors) for et-al abbreviation to kick in.

<option name="et-al-min" value="6"/>

et-al-use-first - if et-al abbreviation is used, the number of contributors to be included before the et-al part.

<option name="et-al-use-first" value="6"/>

#### **Options pour les citations**

et-al-subsequent-min - the minimum authors for et-al in subsequent references.

<option name="et-al-subsequent-min" value="6"/>

et-al-subsequent-use-first - the minimum authors for et-al in subsequent references.

<option name="et-al-subsequent-use-first" value="1"/>

disambiguate-add-year-suffix a true/false to indicate how to disambiguate two references that are otherwise the same. This adds a suffix to the year, so you'll get 2007a, 2007b etc.

<option name="disambiguate-add-year-suffix" value="true"/>

disambiguate-add-names - add additional names, disregarding the "et-al" setting, to disambiguate the citations.

<option name="disambiguate-add-names" value="true"/>

disambiguate-add-givenname - add a given name to a citation to disambiguate authors with the same last name, so J. Doe, 2005 compared to M. Doe, 2005.

<option name="disambiguate-add-givenname" value="true"/>

- collapse this allows citations to be collapsed into an abbreviated style. The value is one of the following:
  - citation-number collapses numeric citations from [1, 2, 3] to [1-3]
  - year collapses multiple references to the same author to just the years. So (Doe 2000, Doe 2001) collapses to (Doe 2000, 2001).
  - year-suffix collapses like in the year option, but also collapses (Doe 2000a, Doe 2000b) to (Doe 2000a, b). This is ignored if the disambiguate-add-year-suffix is not in use.

#### **Options pour la bibliographie**

hanging-indent - formats the bibliography with a hanging indent.

<option name="hanging-indent" value="true"/>

second-field-align - values of true or margin. It is most useful with numbered items and allows the number to be placed in the margin.

<option name="second-field-align" value="margin"/>

subsequent-author-substitute - substitutes subsequent recurrences of an author for a given string, such as "- - -". Help wanted here!

<option subsequent-author-substitute="some text"/>

Spacing in the Bibliography is controlled by the "entry-spacing" and "line-spacing" options

<option name="entry-spacing" value="0"/>
<option name="line-spacing" value="2"/>

Tri

#### Utilisation de Visual Editor,

#### http://editor.citationstyles.org/visualEditor/

| About                                                                                                    | Search by name                                                                                                    | Search            | by example                                                                                                    | Visual editor                                                                                         | Code editor                                                                                                    |                                                                             | 🕫 feedback                                           |
|----------------------------------------------------------------------------------------------------|----------------------------------------------------------------------------------------------------|-------------------|----------------------------------------------------------------------------------------------------|----------------------------------------------------------------------------------------------------|----------------------------------------------------------------------------------------------------|-----------------------------------------------------------------------------|------------------------------------------------------|
| Style 👻                                                                                                    | Edit 👻                                                                                                    |                   | Chicago Ma                                                                                                    | anual of Style 1                                                                                      | 6th edition (author-date)                                                                                                    |                                                                             | Example citations                                    |
| New Style<br>Load Style<br>Save Style<br>BIBLIOGHAPH<br>Layou<br>Layou<br>Layou<br>Layou<br>Layou<br>Layou<br>Layou<br>Layou<br>Layou<br>Layou<br>Layou<br>Layou<br>Layou<br>Layou<br>Layou<br>Layou<br>Layou<br>Layou<br>Layou<br>Layou<br>Layou<br>Layou | t<br>oup<br>scription (macro)<br>condary-contributors (r<br>ntainer-title (macro)<br>ntainer-contributors (m<br>ition (macro)                                                                | - nacro           | EXAMPLE CITA<br>(Accadia et<br>2012)<br>(McInnis an<br>2011)<br>EXAMPLE BIBL<br>Accadia, T,<br>to Dete<br>/7/03/P<br>McInnis, Ma | al.<br>d Nelson<br>LIOGRAPHY<br>F Acernese, M Al<br>ct Gravitational V<br>03012.<br>aurie Dee, and Lo | shourbagy, P Amico, F Antonucci, S Aoudia<br>Vaves." <i>Journal of Instrumentation</i> 7 (03) (Ma<br>uis P. Nelson. 2011. <i>Shaping the Body Politi</i> | , N Arnaud, et al. 2012. "Virgo: a La<br>arch 29): P03012–P03012. doi:10.10 | iser Interferometer<br>088/1748-0221<br>rly America. |
|                                                                                                    | <ul> <li>If bill OR book OR</li> <li>Else-If chapter OR</li> <li>ators-chapter (macro)</li> <li>ators (macro)</li> <li>lection-title (macro)</li> <li>collection-title (variable)</li> </ul> | grar<br>OR<br>le) | B I U<br>text-ca                                                                                                    | SMALL CAPS x <sup>S</sup>                                                                             | xs "" Strip Periods                                                                                                    |                                                                             |                                                      |
|                                                                                                    | collection-number (va<br>ue (macro)<br>ators-article (macro)<br>cess (macro)                                                                                                    | riable            | disp                                                                                                    | ay                                                                                                    | •                                                                                                    | 1                                                                           |                                                      |
| MACROS                                                                                                    | : secondary-contributor:<br>: container-contributor:                                                                                                    | s v               | pre<br>su                                                                                                    | fix .                                                                                                 |                                                                                                    |                                                                             |                                                      |

| Fir<br>Search.                                                                                                    |                                                                                                    | styles                                                                                                    |
|----------------------------------------------------------------------------------------------------|----------------------------------------------------------------------------------------------------|----------------------------------------------------------------------------------------------------|
| Note: This set of tools is still i                                                                                                    | n public beta. Please report any bugs or feedback using                                                                                                    | the form at the top right of the screen.                                                                                                    |
| Search by name If you're looking for a style like APA, Harvard, etc just use the search box at the top of the page to search for a style name, or journal title. Search by example If you don't know the name of the style, but know what the final citation should look like, you can use our search by example tool to find | If you can't find a style that quite suits your needs,<br>find one that's a pretty close match and click the<br>"Edit style" button to open that style in the visual<br>editor.<br>American Journal of Medical Genetics<br>INLINE CITATION [McInnis and Nelson, 2011]<br>BIBLIOGRAPHY McInnis, MD, Nelson, LP. 2011. §<br>Formation in Early America. Unive | Once you've found a style that's suitable for you to<br>use, simply click the "Install" button on the search<br>results, or "Save" a style you've edited, to use it in<br>your reference manager. |
| styles that most closely match. INLINE CITATION (McInnis & Nelson, 2011) BIBLIOGRAPHY                                                                                                    | Install Edit View code                                                                                                    |                                                                                                    |

| Style - Edit -                                                                                                    | American Psychological Association 6th edition                                                                                               |
|----------------------------------------------------------------------------------------------------|----------------------------------------------------------------------------------------------------|
| STYLE INFO + -                                                                                                    | EXAMPLE CITATIONS<br>(Accadia et al., 2012)                                                                                                  |
| INLINE CITATIONS                                                                                                    | (McInnis & Nelson, 2011)                                                                                                    |
| BIBLIOGRAPHY                                                                                                    | ACCADIA, T., ACERNESE, F., ALSHOURBAGY, M., AMICO, P., ANTONUCCI, F., AOUDIA, S., ASTONE, P. (2012). Virgo: a laser inte<br>/7/03/P03012     |
| MACROS<br>Macro: container-contributors<br>Macro: secondary-contributors<br>Macro: author<br>Names<br>Name                            | McINNIS, M. D., & NELSON, L. P. (2011). Shaping the body politic: Art and political formation in early america. Charlottesville, V<br>Press. |
| - • Label     - • Substitute     Macro: author-short     Macro: access     Macro: title     Macro: publisher     Macro: event         | Macro: author > Name<br>rext formatting<br>B / U SMALL CAPS x <sup>s</sup> x <sub>s</sub>                                                    |
| 😵 Macro: issued<br>🥸 Macro: issued-sort<br>🍄 Macro: issued-year<br>🍄 Macro: edition<br>🎯 Macro: locators<br>🎯 Macro: citation-locator | Affixes delimiter prefix suffix                                                                                                    |
| Macro: container                                                                                                    | Name                                                                                                    |
| Global Formatting Options                                                                                                    | form long  and symbol  delimiter-precedes-et-al contextual  delimiter-precedes-last always  et-al-min  et-al-use-first                       |

Mise du nom d'auteur en petites majuscules

- Faire les modifications souhaitées dans la structure du style
- Sauvegarder les style réalisé avec une extension .csl
- Glisser déposer le fichir CSL dans une fenêtre de Firefox pour l'installer
  - Sur Standalone, aller dans Préférences / Citer pour installer le style

### **Quelques ressources sur Zotero**

- Le site de Zotero, <u>http://www.zotero.org</u>
  - □ En particulier <u>fr/quick start guide</u>
- Le blog francophone de Zotero, <u>http://zotero.hypotheses.org</u>
- Les tutoriels de Julien Sicot, sur Formadoct, <u>http://guides-</u> <u>formadoct.ueb.eu/zotero</u> et sur Methodoc Rennes 2,

http://methodoc.univ-rennes2.fr/zotero

- La rubrique Zotero, sur la « Boîte à outils des historiens », <u>http://laboiteaoutils.blogspot.com/search/label/Zotero</u>
- The Zoteroist, <a href="http://zoteromusings.wordpress.com/">http://zoteromusings.wordpress.com/</a>
- La veille Scoop.it sur Zotero / CedocIGD,

http://www.scoop.it/t/zotero

Le tutoriel de Crevilles.org, <u>http://crevilles.org/mambo/index.php</u>